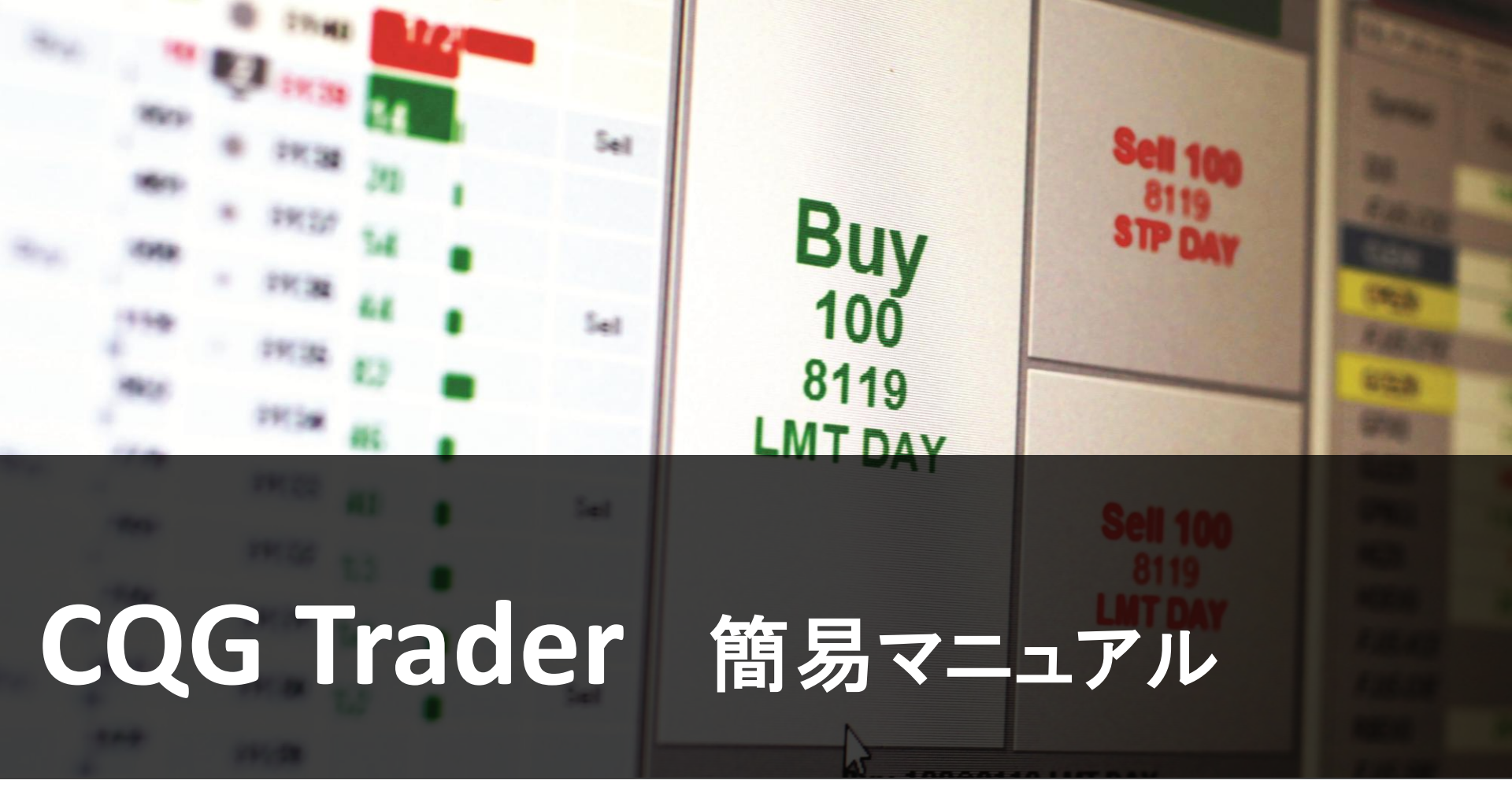

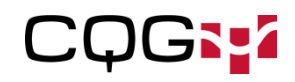

### チケット画面と銘柄画面

#### 17:48:35 CQG Trader - 6.0.902 - F X セットアップ 表示 注文 ニュース RTD ヘルプ PSqn001 - JNKU4 🔀 🚾銘柄スプレッドシート 2 買10@15410 225 225 mini →限月 P →限月 C 二限月 P 二限月 C 三限月 P 三限月 C 四限月 P 四限月 C 東京金 東京ゴム 14 -TGDV4 JINKU4 100,000 銘柄 限月 終値 前日比 前日比% 終買枚 買気配 売気 344 15490 225ラージ 372 15480 買 JNKU4 9 15420 +400.26 122 15410 15420 340 100 15330 1 JNKZ4 12 15350 +500.33 6 15350 15470 15470 **225MINI** 450 15460 銘柄画面 STP 0.23 +35MJNKU4 9 15415 319 1mo 15450 当日 始(値)・高(値)・安(値) 売 <. 111 266 📴 🛭 座SIMgn001 (CQG Sim: PSgn001) - 評価損益+実現損益:(16.( 現(直近)・△前日比 15440 1 発注済注文(未... 15470 182 15430 買/売 数量 銘柄 注文価格 指值当日 約定価格 種類 ストップリミット価格 注文番号 58 3 🕦 取 訂 成 📾 売 JNKU4 指値 15420 1 15450 38887127: 買 取 訂 成 @ 売 指値 0 JNKU4 15470 38892038; 取訂成 @ 買 15410 122 0 1 JNKU4 15330 指値 388920380 1 🕦 取 訂 成 📾 買 1 指値 JNKU4 15390 388881533 15470 チケット発注 指值当日 110 15380 212 注文·約定状況 15370 328 売 1 15360 256 買 • 15350 328 **建玉照会** 損益照会 □座照会 @最良売 @成行 日付 通貨 銘柄 ▲ 買建 売建 価格 評価損益 MVO 15340 282 決リ GCEQ4 USD 12650 (4,480.00) Gold ¢ 1 決リ ¢ JNKU4 10 JPY 15410 100,000.00 Nikke 100 15330 243 売 買 決リ έ JNKZ4 JPY Nikke 10 14990 (3,600,000. 決リ ¢ TRUM4 1 JPY 1936 (30,500.00) TOC 15320 335 決リ έ TRUX4 2 JPY 30,000.00 TOC 2092 @最良売 @買気配 15310 240 15300 307 買 売 15290 243 @買気配 @成行 15280 219 1 50 100 @ 15470 - + 1 5 10 20 \* 🖬 🛑 🗸 当日 🚽 ce , • ×買取消(2) ×売取消(2) ×全取消(4) ×グローバル取消(4) 注文 レポート 17:48:35 🔇 powered by CQG

発注手順(チケットの場合)

|   | シオートルート  |        |        |        |       |
|---|----------|--------|--------|--------|-------|
| 5 | 大証225 東コ | 取金 +   |        |        |       |
| Π | TGDM3    | TGDJ3  | TGDG3  | TGDZ2  | TGDZ2 |
| 炲 | 4016     | 4017   | 4019   | 4016   | 4016  |
| 高 | 4018     | 4019   | 4020   | 4016   | 4016  |
| 囡 | 4016     | 4017   | 4019   | 4015   | 4015  |
| 睍 | 4017 🔻   | 4019 🖌 | 4020 🔺 | 4016 🔺 | 4016  |
| Δ | +4       | +5     | +5     | +4     | +4    |

←1. 発注する銘柄をクリックします。 (自動的にチケットが該当銘柄に連動します)

#### 2. 板上の発注価格をクリックします。 →

←3. 枚数をボックスに入力、もしく はボタンをクリックします。板上に てテンキーを押しても自動に変更 されます。(ここでも価格の設定が できます)

| PSCQG3  | lapan | 1 - T | GDJ3              |      |   |
|---------|-------|-------|-------------------|------|---|
| J TGDJ3 |       |       | · 20              | ■玉なし | , |
|         |       |       | 4023              |      |   |
|         |       |       | 4022              | 3    |   |
|         |       |       | 4021              | 3    |   |
|         |       |       | 4020              | 32   |   |
|         | 2     |       | 4019 <sup>売</sup> | 123  |   |
|         |       | ٠     | 4018              |      |   |
|         |       | •     | 4017 <sub>買</sub> | 9    |   |
|         |       |       | 4016              | 29   |   |
|         |       |       | 4015              | 5    |   |
|         |       | •     | 4014              | 3    |   |
|         |       |       | 4013              | 20   |   |
|         |       |       | 4012              |      |   |
|         |       |       | 4011              |      |   |
|         |       |       | 4010              |      |   |
|         |       | Ľ     | 4000              |      |   |
|         |       |       | 4008              | 5    |   |
|         |       |       | 4007              |      |   |
|         |       |       | 4006              |      |   |

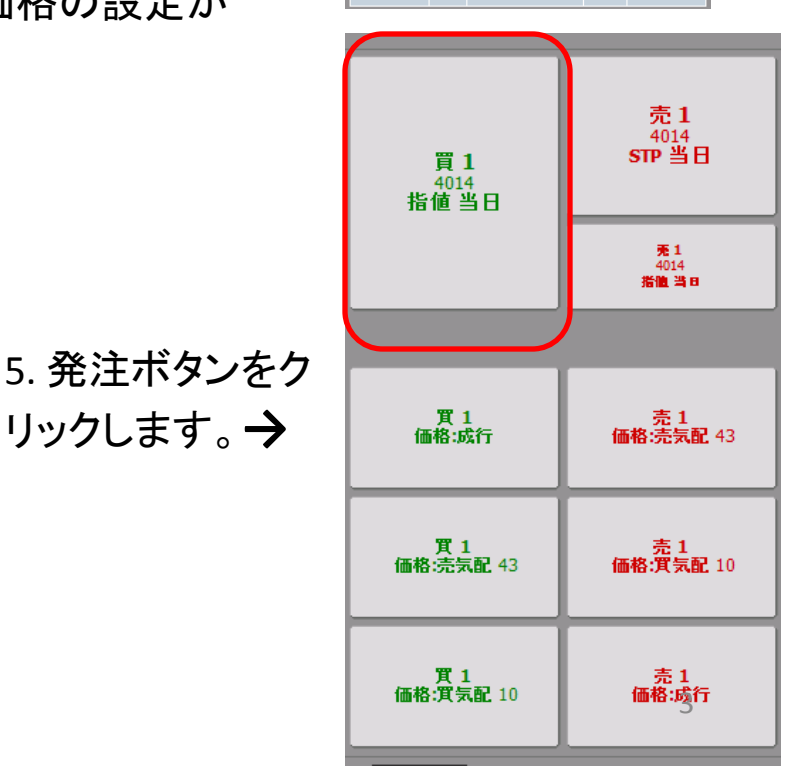

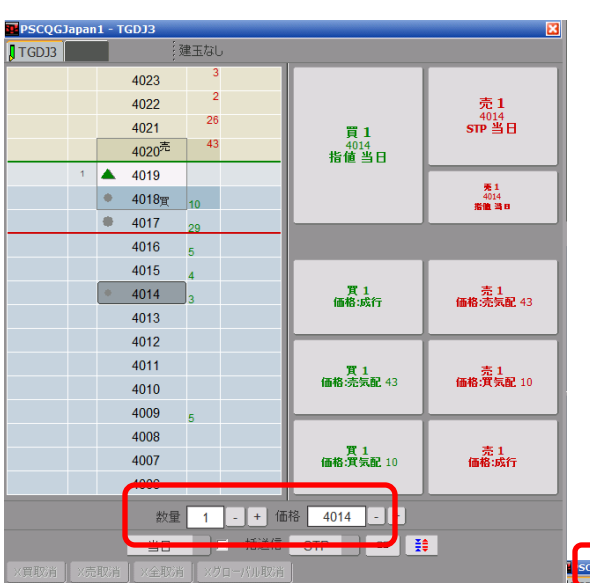

4. チケットツールバーにて→
 右クリックをすると口座選択
 ボックスが表示されますので、
 口座を指定します。
 (口座の選択は必要ない場合があります)

| <del>1010</del> | 4023         | 3             |                                 |
|-----------------|--------------|---------------|---------------------------------|
|                 | 4022<br>4021 | 買1            | 売1<br><sup>4014</sup><br>STP 当日 |
| -               | 4            | 4014          |                                 |
|                 |              |               |                                 |
| _               | Number       | Name          | FCM                             |
|                 | PSkenacct1   | SIMkenacct1   | Spreader                        |
|                 | PSkenacct2   | SIMkenacct2   | Spreader                        |
|                 | PSkenacct3   | SIMkenacct3   | Spreader                        |
|                 | PSkenacct4   | SIMkenacct4   | Spreader                        |
|                 | PSkentarosp  | SIMkentarosp  | Spreader                        |
|                 | All Accounts | 10            | Cancel                          |
|                 | 4007         | 価格:實気面        | 2 10 価格:成行                      |
|                 | 4006         |               |                                 |
|                 | 数量 1         | - + 価格 4014 - | •                               |

## チケットの主な機能

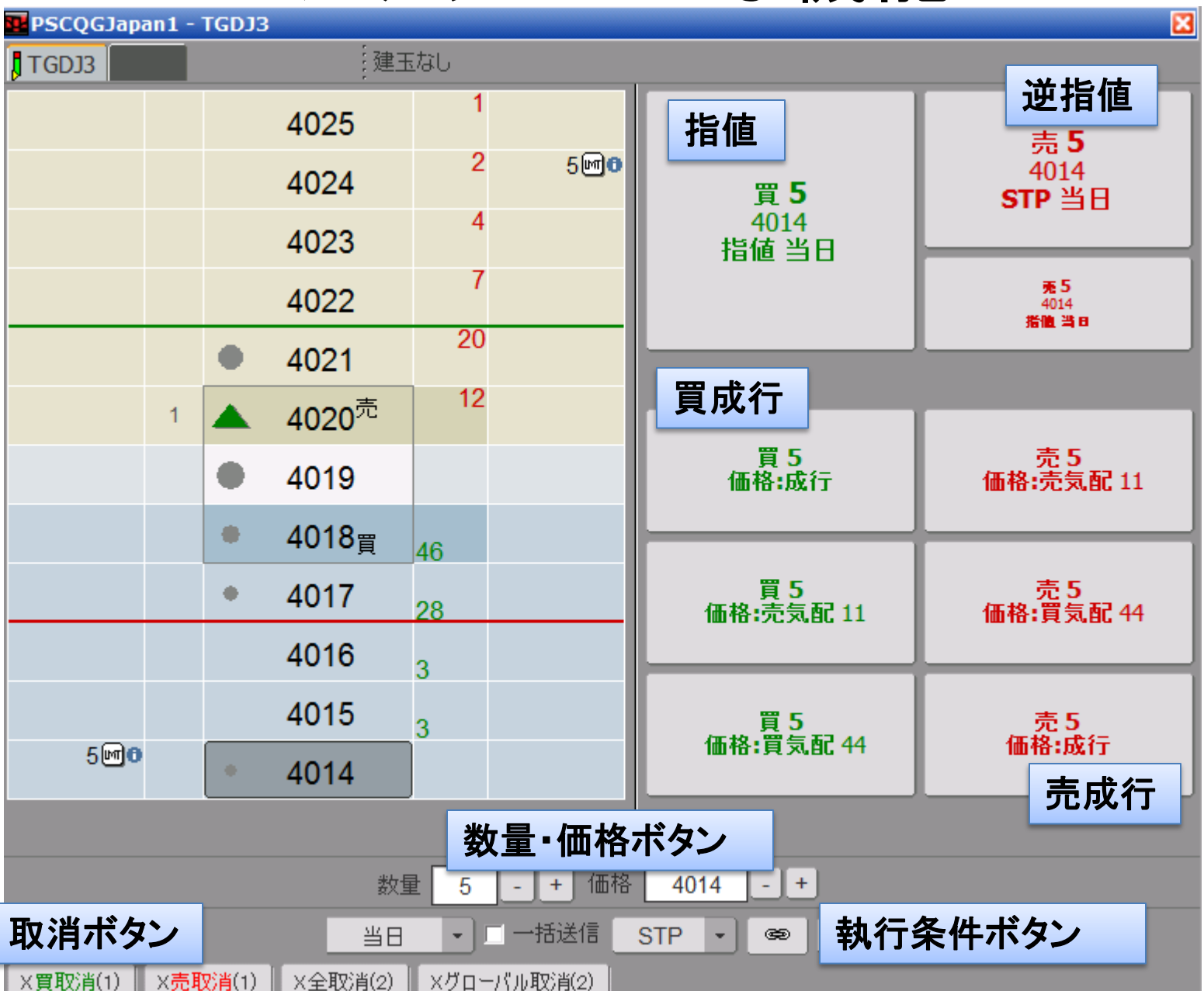

キャンセル方法

| 📴 PSCQGJapan 1 · | - TGDJ3   |                         |       |                                 |                         | <b>X</b>                   |    |
|------------------|-----------|-------------------------|-------|---------------------------------|-------------------------|----------------------------|----|
| TGDJ3            |           | 建玉                      | はし    |                                 |                         |                            |    |
|                  |           | 4025                    | 1     |                                 |                         | <u>売</u> 5                 |    |
|                  |           | 4024                    | 2     | 5 <b>10</b> 0                   | 買 5                     | 4014<br>STP 当日             |    |
|                  |           | 4023                    | 4     | 注文を                             | 4014<br>右クリック 6日        |                            |    |
|                  |           | 4022                    | 1     | でキャン                            | ノセル                     | <b>売5</b><br>4014<br>指值 当日 |    |
|                  | •         | 4021                    | 20    |                                 |                         |                            |    |
| 1                |           | <b>4020<sup>売</sup></b> | 12    |                                 |                         |                            |    |
|                  |           | 4019                    |       |                                 | 買 5<br>価格:成行            | 売5<br>価格:売気配 11            |    |
|                  | •         | 4018 <sub>買</sub>       | 46    |                                 |                         |                            |    |
|                  | •         | 4017                    | 28    |                                 | 買 5<br>価格:売気配 11        | 売 5<br>価格:買気配 44           |    |
|                  |           | 4016                    | 3     |                                 |                         |                            |    |
|                  |           | 4015                    | 3     |                                 | 買5                      | _売5                        |    |
| 5 <b>60</b>      | •         | 4014                    |       | 買取                              | ( <mark>消</mark> 板上の全買注 | 文取消し                       |    |
|                  |           |                         |       | 売取                              | 消板上の全売注                 | 文取消し                       |    |
| 取消ボタン! まとめてキャ    | こて<br>ァンセ | ルが可能                    | 0     | <ul><li>全取</li><li>グロ</li></ul> | 1消 板上の全売買<br>ーバル取消 全商   | 注文取消し<br>品・口座の注文取          | 消し |
| X買取消(1) X売       | 取消(1)     | ×全取消(2)                 | ×グロー, | パル取消(2)                         |                         |                            | 5  |

## 注文訂正

| 💶 PSCQGJapa | m <b>1</b> - ' | TGDJ3               |                   |      |             |                     | <b>23</b>       |
|-------------|----------------|---------------------|-------------------|------|-------------|---------------------|-----------------|
| TGDJ3       |                |                     | 建王                | まなし  |             |                     |                 |
|             |                |                     | 4025              | 1    |             | 晋 5                 |                 |
|             |                |                     | 4024              |      | 5 <b>60</b> | 注文をドラッグアン           | 「売5             |
|             |                |                     | 4023              |      | <b>↓</b>    | ドロップで価格訂            | 4022<br>正 指值 当日 |
|             |                |                     | 4022              | )    | 5년          | 頁5<br>4022<br>指值 当日 |                 |
|             |                | •                   | 4021              |      |             |                     |                 |
|             |                | •                   | 4020              | 4    |             |                     |                 |
|             |                | +                   | 4019              | 3    |             | 買 5<br>価格:成行        | 売 5<br>価格:売気配 7 |
|             |                | •                   | 4018              | 23   |             |                     |                 |
|             |                | •                   | 4017 <sup>売</sup> | 7    |             | 買 5<br>価格:売気配 10    | 売5<br>価格:買気配 41 |
|             | 1              |                     | 4016              |      |             |                     |                 |
|             |                |                     | 4015 <sub>買</sub> | 41   |             | 買5                  | 売5<br>(#約.#4)=  |
| 5∭0         |                |                     | 4014              | 18   |             | 1曲恰:貝文的 41          | 1曲悟:战行          |
| 注文をク        | リッ             | ック→                 | 数値入力              | 」で   | ]           |                     |                 |
| 枚数訂正        | Ε              |                     |                   |      | ] -   +)価格  | 4022 - +            |                 |
|             |                |                     | 当日                | •    | 一一括送信       | STP 🔹 😫             |                 |
| ×買取消(1)     | ×売町            | <mark>び肖</mark> (1) | X全取消(2)           | ×グロ- | -パル取消(2)    |                     |                 |

#### <u>発注手順(板画面の場合)</u>

|   | 24-64-6  |        |        |        |       |
|---|----------|--------|--------|--------|-------|
| E | 大証225 東コ | 取金 +   |        |        |       |
| Г | TGDM3    | TGDJ3  | TGDG3  | TGDZ2  | TGDZ2 |
| 炲 | 4016     | 4017   | 4019   | 4016   | 4016  |
| 高 | 4018     | 4019   | 4020   | 4016   | 4016  |
| 囡 | 4016     | 4017   | 4019   | 4015   | 4015  |
| 睍 | 4017 🔻   | 4019 🖌 | 4020 🔺 | 4016 🔺 | 4016  |
| Δ | +4       | +5     | +5     | +4     | +4    |

←1. 発注する銘柄をクリックします。 (自動的にチケットとチャートが該当銘柄に連動します)

# 4749 13 4748 13 4748 4748 4747 4747 4748 4747 4746 4746

| PSkenacct1 - 1 | PSkenacct1 - TGDZ3  |          |  |  |  |  |  |  |  |  |  |
|----------------|---------------------|----------|--|--|--|--|--|--|--|--|--|
| TCD72          |                     |          |  |  |  |  |  |  |  |  |  |
|                |                     |          |  |  |  |  |  |  |  |  |  |
| Number         | Name                | FCM      |  |  |  |  |  |  |  |  |  |
| PSkenacct1     | SIMkenacct1         | Spreader |  |  |  |  |  |  |  |  |  |
| PSkenacct2     | SIMkenacct2         | Spreader |  |  |  |  |  |  |  |  |  |
| PSkenacct3     | SIMkenacct3         | Spreader |  |  |  |  |  |  |  |  |  |
| PSkenacct4     | SIMkenacct4         | Spreader |  |  |  |  |  |  |  |  |  |
| PSkentarosp    | SIMkentarosp        | Spreader |  |  |  |  |  |  |  |  |  |
| All Accounts   | OK                  | Cancel   |  |  |  |  |  |  |  |  |  |
| 1              | ▲ 4759 <sup>売</sup> | 2        |  |  |  |  |  |  |  |  |  |
|                | ● 4758買 2           | 26       |  |  |  |  |  |  |  |  |  |
|                | 4757                | 14       |  |  |  |  |  |  |  |  |  |
|                | 4756 <sub>7</sub>   | 70       |  |  |  |  |  |  |  |  |  |
|                | 4755                |          |  |  |  |  |  |  |  |  |  |

\_\_\_\_\_ 2. 発注枚数を決定します。→ 板上にてテンキーを押しても自動 に変更されます。

←3.ツールバーにて右クリックを すると口座選択ボックスが表示 され、口座を指定します。 (口座の選択は必要ない場合が あります)

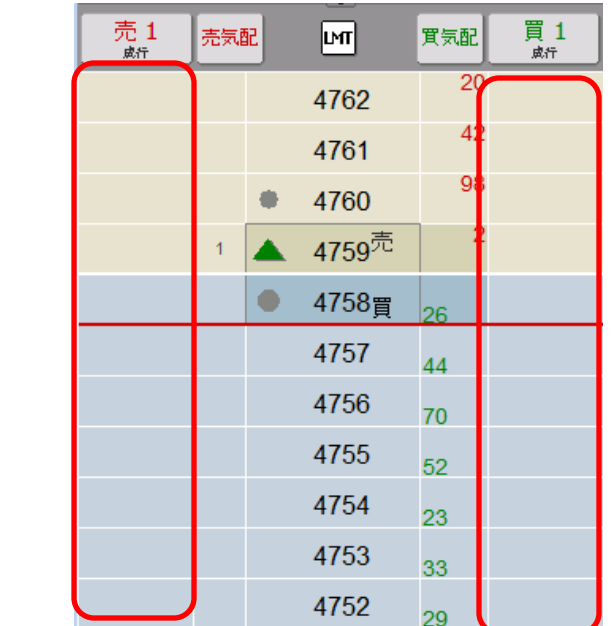

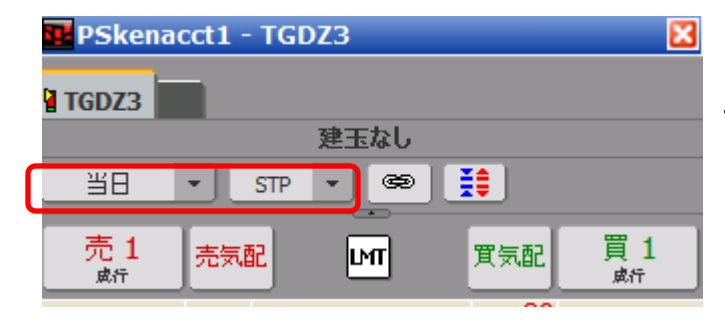

←4. 発注条件を決定します。 執行条件・発注期間等

> 5.発注をする価格の 売コラム・買コラムを→ クリックします。

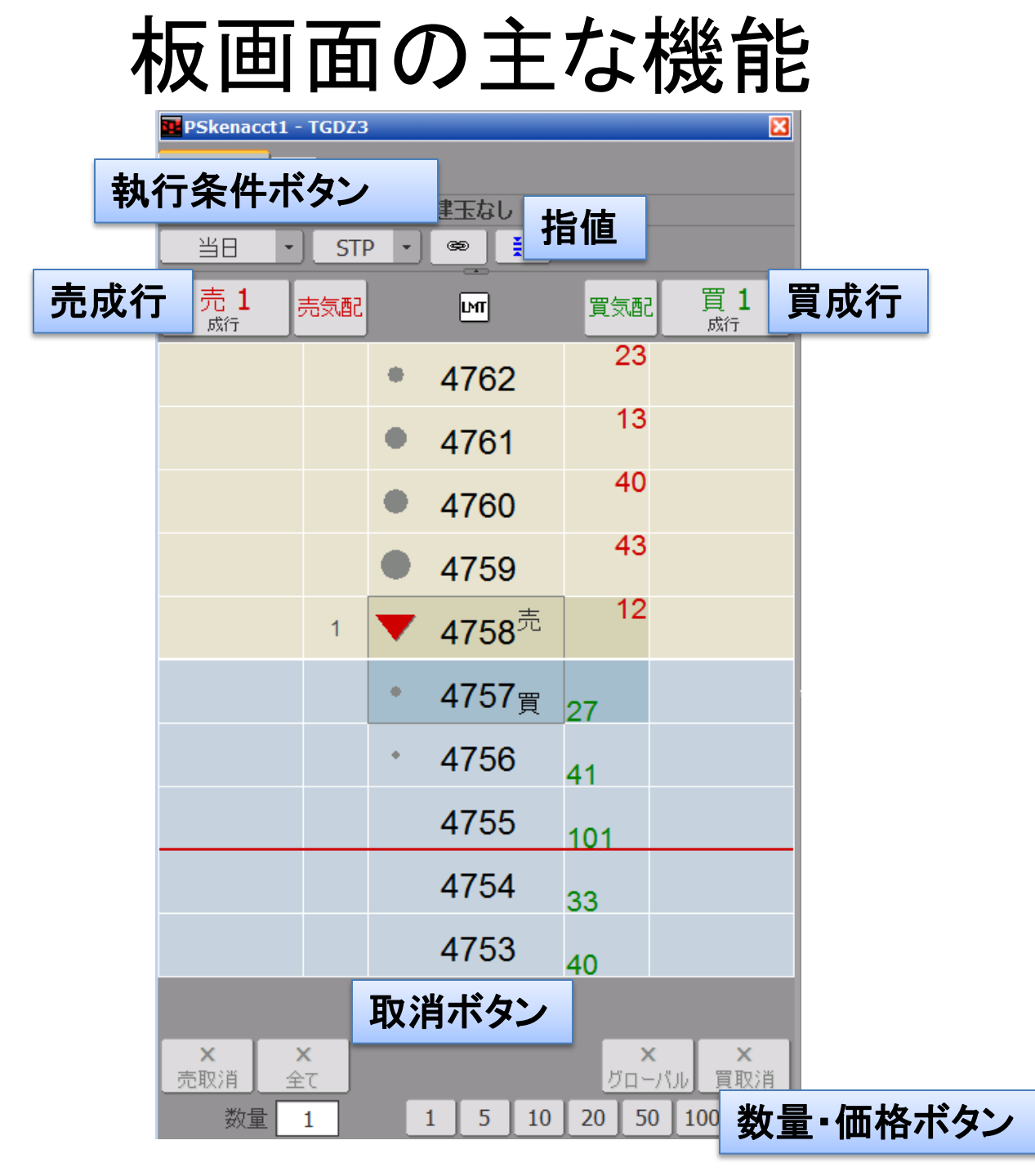

キャンセル方法と注文訂正

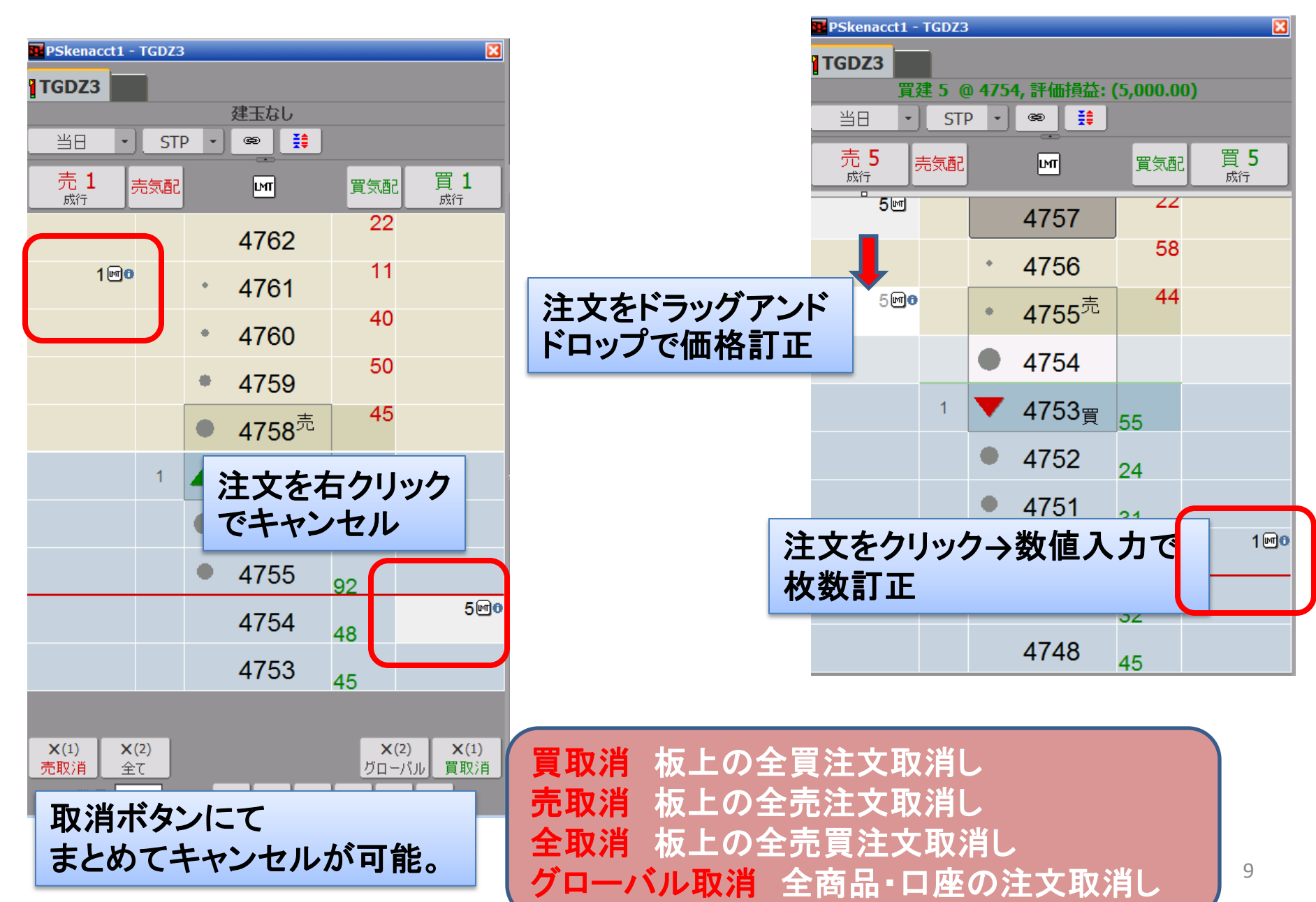

キャンセル・注文訂正・ストップ注文

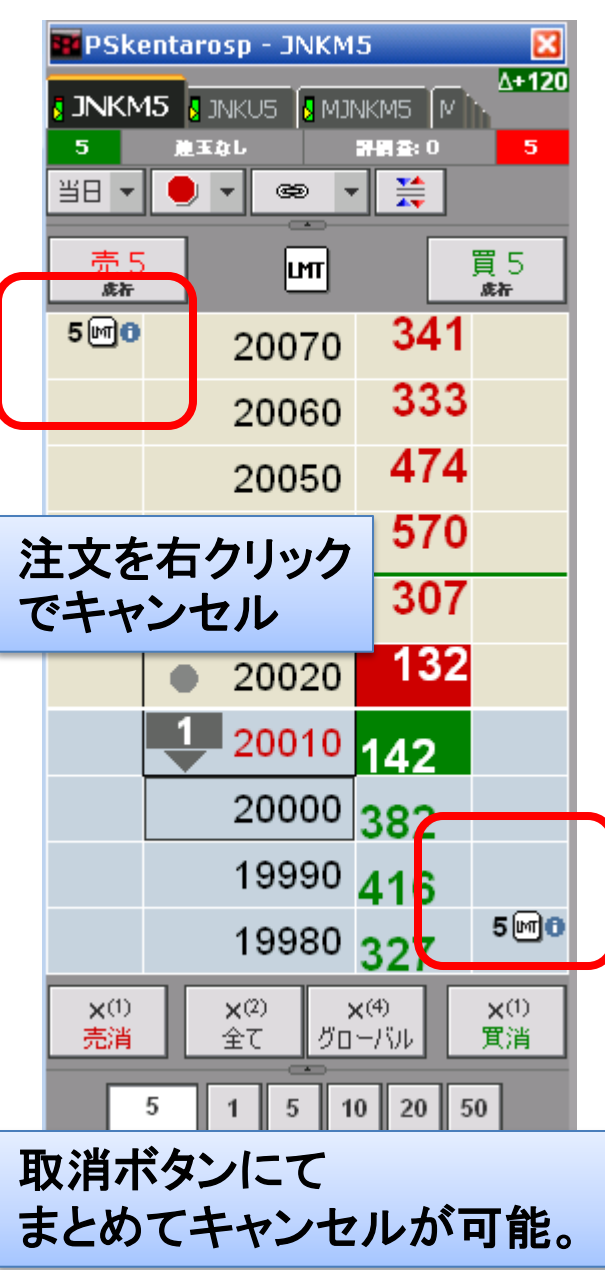

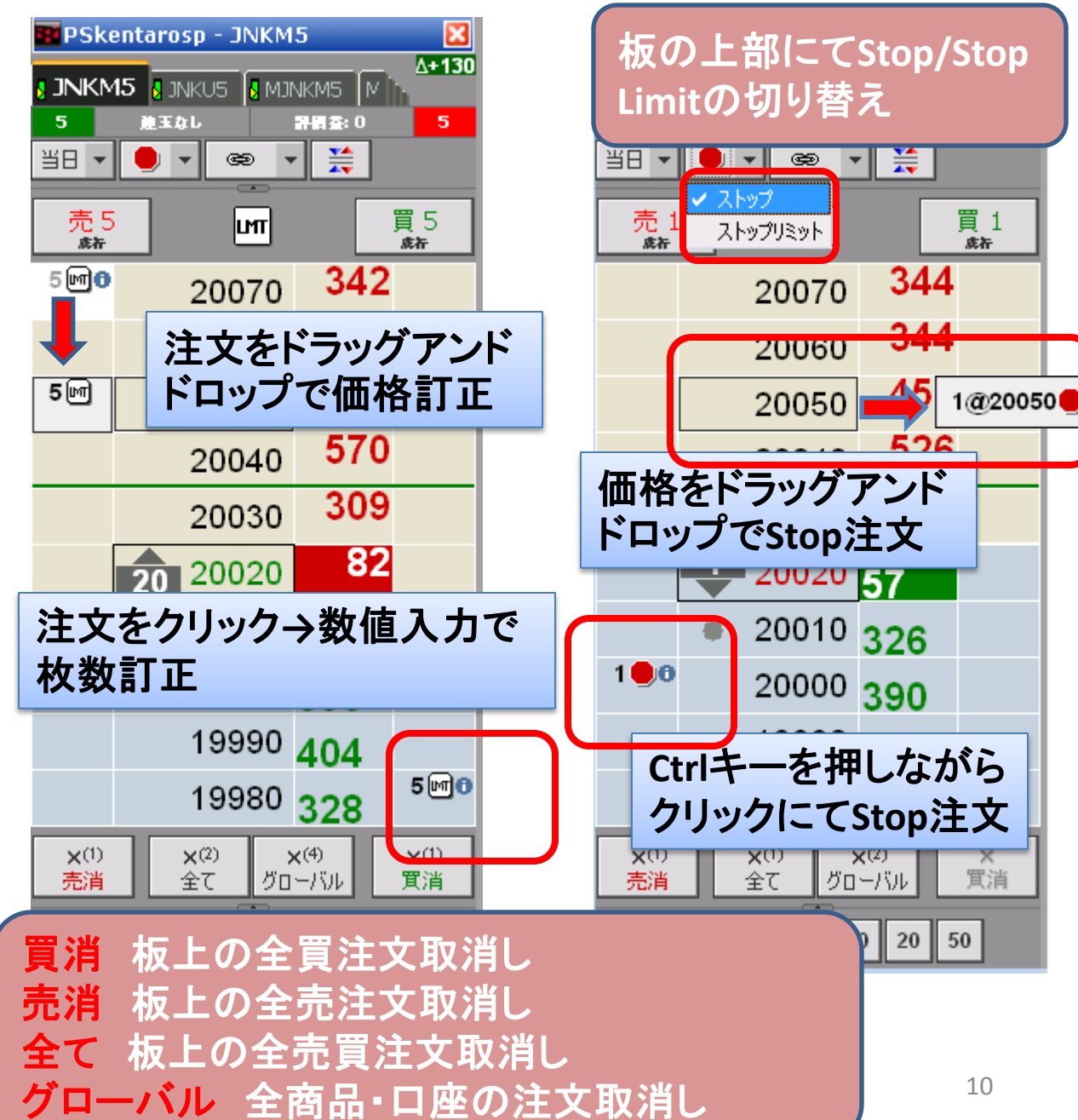

キャンセル方法と注文訂正

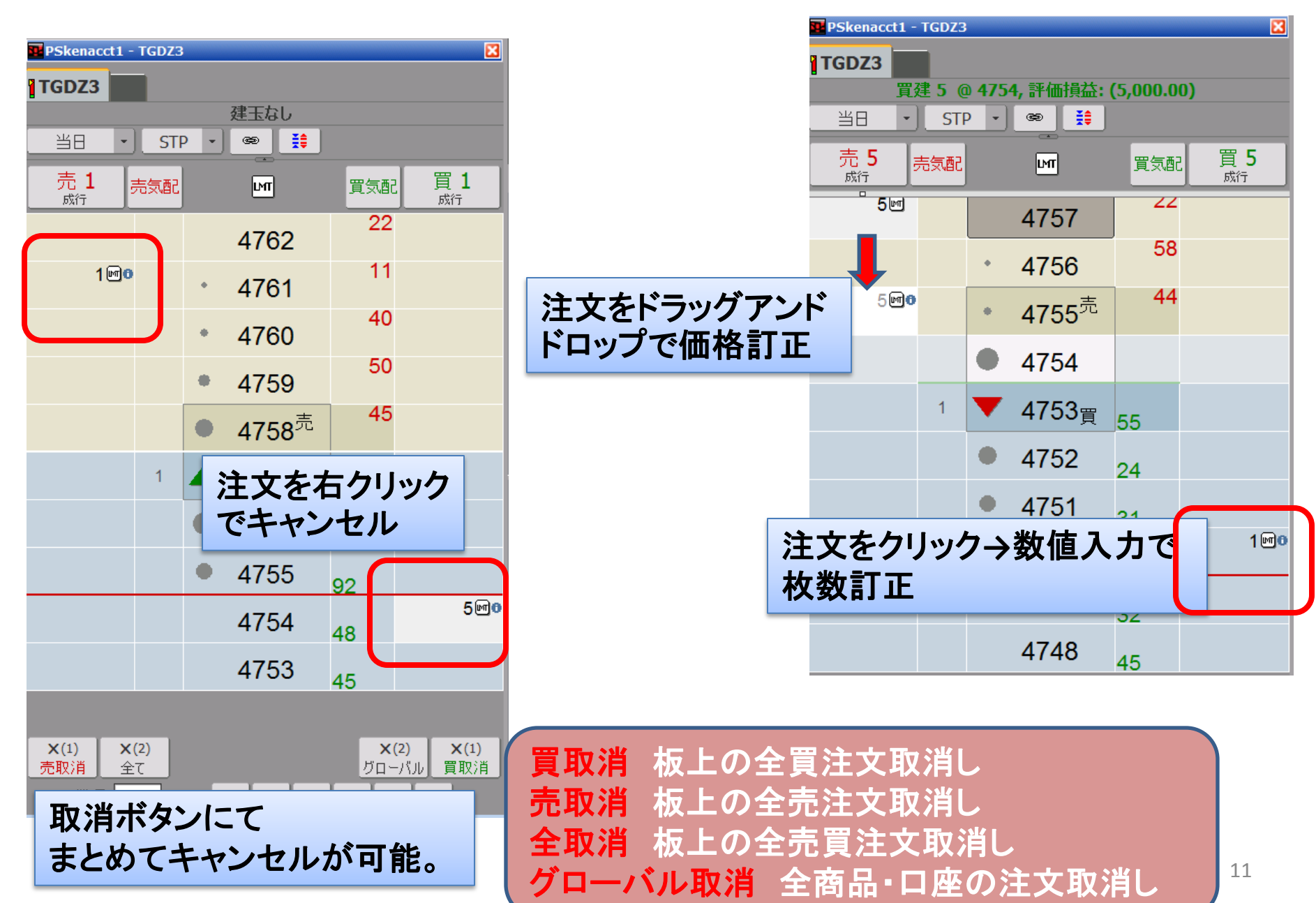

## 銘柄情報画面

#### 表示形式はいずれか一つ選択ができます。

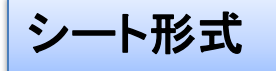

| 🔤 銘柄スブレッドシ   | /~h  | / H-   | 1    | 까 ## == 4 | <b>t</b> |           |        |     |        |        |        |       |
|--------------|------|--------|------|-----------|----------|-----------|--------|-----|--------|--------|--------|-------|
| 225 225 mini | 一限月P | イダノ    |      | 刃         | E JP @   | Ⅰ限月(東京金 ▲ | 〔京ゴム + |     |        |        |        |       |
| 銘柄           | 限月   | 終値     | 前日比  | 前日比%      | 終買枚      | 買気配       | 売気     | 終売枚 | 始値     | 高値     | 安値     | 当出来   |
| 225ㅋ-ジ       |      |        |      |           |          |           |        |     |        |        |        |       |
| JNKU4        | 9    | 15420  | +40  | 0.26      | 93       | 15420     | 15430  | 186 | 15380  | 15440  | 15380  | 3326  |
| JNKZ4        | 12   | 15350  | +50  | 0.33      | 15       | 15330     | 15350  | 5   | 15300  | 15350  | 15300  | 28    |
| 225MINI      |      |        |      |           |          |           |        |     |        |        |        |       |
| MJNKU4       | 9    | 15420  | +40  | 0.26      | 683      | 15420     | 15425  | 367 | 15385  | 15440  | 15380  | 36793 |
| MJNKZ4       | 12   | 15340  | +40  | 0.26      | 12       | 15335     | 15345  | 7   | 15310  | 15355  | 15305  | 460   |
| TOPIX        |      |        |      |           |          |           |        |     |        |        |        |       |
| JTPXU4       | 9    | 127450 | +400 | 0.31      | 16       | 127450    | 127500 | 8   | 127100 | 127600 | 127100 | 1583  |
| JTPXZ4       | 12   | 126000 |      | 0.00      | 3        | 126500    | 126800 | 6   |        |        |        | 0     |

#### ボード形式

| 225 | 225 mini 一限    | 月₽┃→限月c┃二№ | 艮月 P│二限月 C│三 | 限月P┃三限月⊂┃₽ | □限月 P   四限月 C | 東京金 東京ゴム ・ | +     |        |        |  |  |
|-----|----------------|------------|--------------|------------|---------------|------------|-------|--------|--------|--|--|
|     | <b>225</b> ラージ | JNKU4      | JNKZ4        | 225MINI    | MJNKU4        | MJNKZ4     | TOPIX | JTPXU4 | JTPXZ4 |  |  |
| 始   |                | 15380      | 15300        |            | 15385         | 15310      |       | 127100 |        |  |  |
| 高   |                | 15440      | 15350        |            | 15440         | 15355      |       | 127600 |        |  |  |
| 安   |                | 15380      | 15300        |            | 15380         | 15305      |       | 127100 |        |  |  |
| 現   |                | 15430      | 15350        |            | 15430         | 15345      |       | 127550 | 126000 |  |  |
| Δ   |                | +50        | +50          |            | +50           | +45        |       | +500   |        |  |  |

## 注文·建玉画面

|                       | ■□座SIMCQGJapan1 (CQGJapan: PSCQGJapan1) - 評価損益+実現損益:(229.50) |     |     |     |           |     |              |      |      |       |            |           |          |                                                                         |                  |      |                            |          |                                                                                                    |            |         |          |   |
|-----------------------|--------------------------------------------------------------|-----|-----|-----|-----------|-----|--------------|------|------|-------|------------|-----------|----------|-------------------------------------------------------------------------|------------------|------|----------------------------|----------|----------------------------------------------------------------------------------------------------|------------|---------|----------|---|
| 発注                    | <b>潇注</b>                                                    | 文(利 | ŧ   |     |           |     |              |      |      |       |            |           |          |                                                                         |                  |      |                            |          | ツール                                                                                                    | バー         | -127    | 5        |   |
|                       |                                                              |     |     |     |           |     | 月/           | 数:   | 量    | 銘柄    | 注文化        | 格 **      | 上1■<br>技 | 種類 ストッノ                                                                 | パンジ パーズ          |      | アカワントを検索                   | <u>.</u> | よう いち ちょうちょう ちょうしん ちょうしん ちょうしん ちょうしん ちょうしん ちょうしん ちょうしん ちょうしん ちょうしん ちょうしん ちょうしん ちょうしん ちょうしん しんしょう しんしょう しんしょう しんしょう しんしょう しんしょう しんしょう しんしょう しんしょう しんしょう しんしょう しんしょう しんしょう しんしょう しんしょう しんしょう しんしょう しんしょう しんしょう しんしょう しんしょう しんしょう しんしょう しんしょう しんしょう しんしょう しんしょう しんしょう しんしょう しんしょう しんしょう しんしょう しんしょう しんしょう ちょう しんしょう しんしょう しんしょう しんしょう しんしょう しんしょう しんしょう しんしょう しんしょう しんしょう しんしょう しんしょう しんしょう しんしょう しんしょう しんしょう しんしょう しんしょう しんしょう しんしょう しんしょう しんしょう しんしょう ちょう ちょう ちょう しんしょう しんしょう しょう しんしょう しんしょう しんしょう しんしょう しんしょう しんしょう しんしょう しんしょう しんしょう しんしょう しんしょう しんしょう しんしょう しんしょう しんしょう しんしょう しんしょう しんしょう しんしょう しんしょう しんしょう しんしょう しんしょう しんしょう しんしょう しんしょう しんしょう しんしょう しんしょ しんしょ | 、 <b>万</b> | たす      | スト       |   |
|                       |                                                              | 0   | 取   | 訂   | 成         | œ   | <del>買</del> | 5    | TGD  | )]3   | 13 2623036 |           |          |                                                                         |                  |      | 番号                         | 名        |                                                                                                    |            | 2 7 7   |          |   |
| ■ 0 取 訂 成 ∞ 売 5 TGDJ3 |                                                              |     |     |     |           |     |              |      |      | 全ての口座 | 全          | 口座選       | 訳        | ボック                                                                     | 7スが              |      |                            |          |                                                                                                    |            |         |          |   |
|                       |                                                              |     |     |     |           |     |              |      |      |       |            |           |          |                                                                         |                  |      | PSkenaccti                 | 51       | 表示                                                                                                    |            |         |          |   |
|                       |                                                              |     |     |     |           |     |              |      |      |       |            |           |          |                                                                         |                  |      | PSkenacct2                 | SI       |                                                                                                    | _          |         |          |   |
| •                     |                                                              |     |     |     |           |     |              |      |      |       |            |           |          |                                                                         |                  |      | PSkenacct3                 | SIMk     | enacct3                                                                                                    | Spr        | eader   |          | Þ |
| 46.00                 |                                                              |     |     |     |           |     |              |      |      | - →   | タブに        | て切れ       | 困        | 能                                                                       |                  | _    | PSkenacct4                 | SIMk     | enacct4                                                                                                    | Spr        | eader   |          | _ |
| 钓江                    | 照会                                                           |     | →括注 | 文照名 | <u>के</u> | 取消照 | 会            | 例外與  | 照会   |       | ///-       |           |          |                                                                         |                  |      | PSkentarosp                | SIMk     | entarosp                                                                                                    | Spr        | eader   |          |   |
|                       |                                                              |     |     |     |           | 月/  | 教            | 量    | 銘柄   | i     | 注文価格       | ¥1止1■<br> | 種類       | 人「ツノ」たツ                                                                 | <b>注义</b> 曲<br>号 |      | PSRiskcheck                | SIMri    | skcheck                                                                                                    | CQ         | G Sim   | 況        |   |
| ¢                     | 3                                                            | 0   |     |     |           | 買   | 1            | IC . | NKZ2 |       | 8460       | 8460      | 指値       |                                                                         | 2623305          | 2012 | PSYoshidemo2               | SIMY     | oshidemo2                                                                                                    | CQ         | GJapan  |          |   |
| đ                     | 0                                                            | 0   |     |     |           | 買   | 1            | IC . | VKZ2 |       | 8510       | 8490      | 指値       |                                                                         | 2623027          | 2012 | PSyoshidemo3               | SIMy     | oshidemo3                                                                                                    | CQ         | GJapan  |          |   |
| đ                     | 0                                                            | 0   |     |     |           | 売   | 1            | IC . | NKZ2 |       | 8460       | 8470      | 4        | 古法法                                                                     | _ <b> 4</b> 3    | 2012 | <br>全アカウット                 |          | OK                                                                                                    |            | -201711 |          |   |
| <u>.</u>              |                                                              | 0   |     |     |           | 貝士  | 5            |      | RUF3 |       | 2304       | 2299      | 1 ボン     | <b>J</b> 正 <i>)</i> 门<br>一<br>一<br>一<br>一<br>一<br>一<br>一<br>一<br>一<br>一 | EX 🖡             | 2012 | ( <u>100/02.17</u> ,22) (0 |          |                                                                                                    |            | 177 C/V | <u>」</u> |   |
| t                     |                                                              | 0   |     |     |           | 四   | 5            |      |      |       | 22/1       | 22/0      | が一       |                                                                         | 2622650          | 2012 | /08/021/:23 5              | 5P<br>CD | 0                                                                                                    | 5          | 約定      |          |   |
| 4                     |                                                              | Å   |     |     |           | 点   | 5            | т    | RUES |       |            | 2201      | 成行       |                                                                         | 2622650          | 2012 | /08/02 17:23 5             | SP       | 0                                                                                                    | 5          | 約定      |          |   |
| đ                     | ,<br>]                                                       | ŏ   |     |     |           | 買   | 5            | т    | RUZ2 |       |            | 2281      | 成行       |                                                                         | 2622556          | 2012 | /08/02 17:23 5             | SP       | 0<br>0                                                                                                    | 5          | 約定      |          |   |
| đ                     |                                                              | 0   |     |     |           | 売   | 5            | T    | RUF3 |       |            | 2295      | 成行       |                                                                         | 2622556          | 2012 | /08/02 17:23 S             | SP       | 0                                                                                                    | 5          | 約定      |          | Ī |
| đ                     | 9                                                            | 0   |     |     |           | 売   | 3            | T    | RUZ2 |       | 2271       | 2278      | 指値       |                                                                         | 2622556          | 2012 | /08/02 17:23 S             | SP       | 0                                                                                                    | 3          | 約定      |          |   |
| Ē                     | 0                                                            | 0   |     |     | <u> </u>  | 冒   |              | . Т  | RUF3 |       | 2302       | 2299      | 指值       |                                                                         | 2622936          | 2012 | /08/02 17:23 S             | SP       | 0                                                                                                    | 3          | 約定      |          |   |
| đ                     |                                                              |     | L G | 2   | 0         |     |              |      | 頁    | 5     | TRUZ2      |           |          | 2281                                                                    | 版1丁              | 2012 | /08/02 17:22 S             | SP       | 0                                                                                                    | 1          | 約定      |          |   |
|                       |                                                              | 0/  |     | {2  |           |     |              |      |      | 1     |            |           |          | 2281                                                                    |                  | 2012 | /08/02 17:22 S             | SP       | 0                                                                                                    | 1          | 約定      |          |   |
|                       | 9                                                            | 0   |     |     |           |     |              |      |      | 1     |            |           |          | 2281                                                                    |                  | 2012 | /08/021/:22 5              | SP<br>CD | 0                                                                                                    | 1          | 約定      |          |   |
|                       |                                                              | v   | I   |     |           |     |              |      |      | 1     |            |           |          | 2281                                                                    |                  | 2012 | 100/02 17.22 3             | 54       | U 1                                                                                                    | 1          | TAU AL  |          |   |
|                       | 部                                                            | 公   | 約   | 定   | 詳         | 細   |              |      |      | 1     |            |           |          | 2281                                                                    |                  |      |                            |          |                                                                                                    |            |         |          |   |
|                       |                                                              |     |     |     |           |     |              |      |      | 1     |            |           |          | 2281                                                                    |                  |      |                            |          |                                                                                                    |            |         |          |   |

|      |               |       |     | 注      | 文                                                                                                    | -        | 反    | <b>₫</b> ∃ | •    | 画         | 百     | ā             |      |          |               |
|------|---------------|-------|-----|--------|----------------------------------------------------------------------------------------------------|----------|------|------------|------|-----------|-------|---------------|------|----------|---------------|
| 建玉照会 | <b>计</b> 捐益照会 | 口座照到  | ÷   | タブにて   | 切替                                                                                                    | 可        | 能    |            |      |           |       |               |      |          |               |
|      | 日付            | 銘柄 ▲  | 買建  | 売建     | 通貨                                                                                                    | ſ        | 「格   | 評価推        | 益    | 不夫巩加      | 1     | NVO           |      |          |               |
|      |               | TRUV2 | 1   |        | JPY                                                                                                    |          | 224  | 1 (11,00   | 0.00 |           |       |               |      |          |               |
| ė    |               | TRUZ2 |     | 10     | JPY                                                                                                    |          | 244  | 4 927,50   | 0.00 |           |       |               |      |          |               |
| -8   | 2012/07/2     |       |     | 4      | JPY                                                                                                    |          | 244  | 3 368,00   | 0.00 |           |       |               |      |          |               |
|      | 2012/07/2     |       |     | 1      | JPY                                                                                                    |          | 244  | 3 92,00    | 0.00 |           |       |               |      |          |               |
|      | 2012/07/2     |       |     | 2      | JPY                                                                                                    |          | 244  | 6 187,00   | 0.00 |           |       |               |      |          |               |
|      | 2012/07/2     |       |     | 1      | JPY                                                                                                    |          | 244  | 6 93,50    | 0.00 |           |       |               |      |          |               |
|      | 2012/07/2     |       |     | 2      | JPY                                                                                                    |          | 244  | 6 187,00   | 0.00 |           |       |               |      |          |               |
| . E  |               | ZCEU2 | 4   |        | USD                                                                                                    |          | 697  | 2 19,30    | 0.00 |           |       |               |      |          |               |
|      |               |       | 建玉田 | 昭会     |                                                                                                    | 建        | 玉照会  | 損益照        | 슻    | 全ての口      | 座照会   | 打             | 員益照会 | <u>×</u> |               |
|      |               | l     |     |        |                                                                                                    |          |      | 日付         | 銘    | 柄 ▲       | 買建    | 売建            | 通貨   | 価格       | 実現損益          |
|      |               |       |     |        |                                                                                                    |          | ė.   |            | JNK  | Z2        | 1     | 1             | JPY  |          | (20,000.00)   |
|      |               |       |     |        |                                                                                                    |          |      | 2012/08/   |      |           | 1     |               | JPY  | 8490     |               |
|      |               |       |     |        |                                                                                                    |          |      | 2012/08/   |      |           |       | 1             | JPY  | 8470     |               |
|      |               |       |     |        |                                                                                                    |          | ė.   |            | TRL  | JZ2       | 10    | 10            | JPY  |          | (20,000.00) 9 |
|      |               |       |     |        |                                                                                                    |          | . s  | 2012/08/   |      |           | 1     |               | JPY  | 2281     |               |
|      |               |       |     |        |                                                                                                    |          |      | 2012/08/   |      |           |       | 1             | JPY  | 2278     |               |
|      |               |       |     |        |                                                                                                    |          |      | 2012/08/   |      |           | 1     |               | JPY  | 2281     |               |
|      |               |       | *   |        |                                                                                                    |          | 8    | 2012/08/   |      |           |       | 1             | JPY  | 2278     |               |
| 注文   | レポート          | そタ]   | フにて | 切替可育   | E                                                                                                    |          |      | 2012/08/   |      |           | 1     |               | JPY  | 2281     |               |
|      |               |       |     |        | 453407                                                                                                    |          |      |            |      |           |       | . 1 :         | JPY  | 2278     |               |
|      |               |       |     | 建玉照会   | 損益照                                                                                                    | 会        | LIER |            |      |           |       |               | JPY  | 2281     |               |
|      |               |       |     |        |                                                                                                    |          |      | JPY        |      | USD       |       | 슴計(JPY)       | JPY  | 2278     |               |
|      |               |       |     | 口座残高   |                                                                                                    |          | (2   | 0,000.00)  | 10   | 0,000,375 | . 8,2 | 278,842,074.6 |      |          |               |
|      |               |       |     | 評価損益   |                                                                                                    |          | 9    | 16,500.00  |      | 19,300.0  | 0     | 2,514,314.39  |      |          |               |
|      |               |       |     | 実現損益   |                                                                                                    |          |      | 0.00       |      | 0.0       | 0     | 0.00          |      |          |               |
|      |               |       |     | 評価損益+  | 実現損益                                                                                                    | ž        | 9    | 16,500.00  |      | 19,300.0  | 0     | 2,514,314.39  |      |          |               |
|      |               |       |     | 前日口座列  | き しょうしょう しょうしょう しょうしょう しょうしょう しょうしん しょうしん しょうしん しょうしん しょうしん しょうしん しょうしょう しょうしょう しょう |          | (2   | 0,000.00)  | 10   | 0,000,375 | . 8,2 | 278,842,074.6 |      |          |               |
|      |               |       |     | 受入保証金  | È                                                                                                    |          |      | 0.00       |      | 0.0       | 0     | 0.00          |      |          |               |
|      |               |       |     | 口座清算(  | ∎値                                                                                                    |          | 8    | 96,500.00  | 10   | 0,019,675 | . 8,2 | 281,356,389.0 |      |          |               |
|      |               |       |     | オプションの | 市場価格                                                                                                    | <b>š</b> |      | 0.00       |      | 0.0       | 0     |               |      |          |               |
|      |               |       |     | 未実現損益  | á                                                                                                    |          |      | 0.00       |      | 0.0       | 0     | 口座照           | 会    |          |               |
|      |               |       |     | 超過キャッ  | בל                                                                                                    |          |      | 0.00       |      | 0.0       | 0     | 0.00          |      |          | 14            |
|      |               |       |     | 通貨レート  |                                                                                                    |          |      | 1.0000     |      | 82.788    | 3     | データなし         |      |          |               |

銘柄シンボルの入力

先物例) JNKZ5 <A柄シンボル><限月コード><年> この場合の年は2015年、またはJNKZ15とも入力が可能。 銘柄例)日経225 → JNK 限月例)JNK?(中心限月)JNK?1(第一限月)JNK?2(第二限月) 月)F1月 G2月 H3月 J4月 K5月 M6月 N7月 Q8月U9月 V10月 X11月 Z12月

オプション例) <u>C.JNKZ1514750</u> <オプション>.<シンボル><限月コード><年><権利行使価格> オプションのコードはC(コール)もしくはP(プット)となります。

#### 一括銘柄入力

銘柄シート上にて、ひとつの銘柄シンボルを入力後、CTRL+Enterを押すと銘柄がまとめて表示されます。

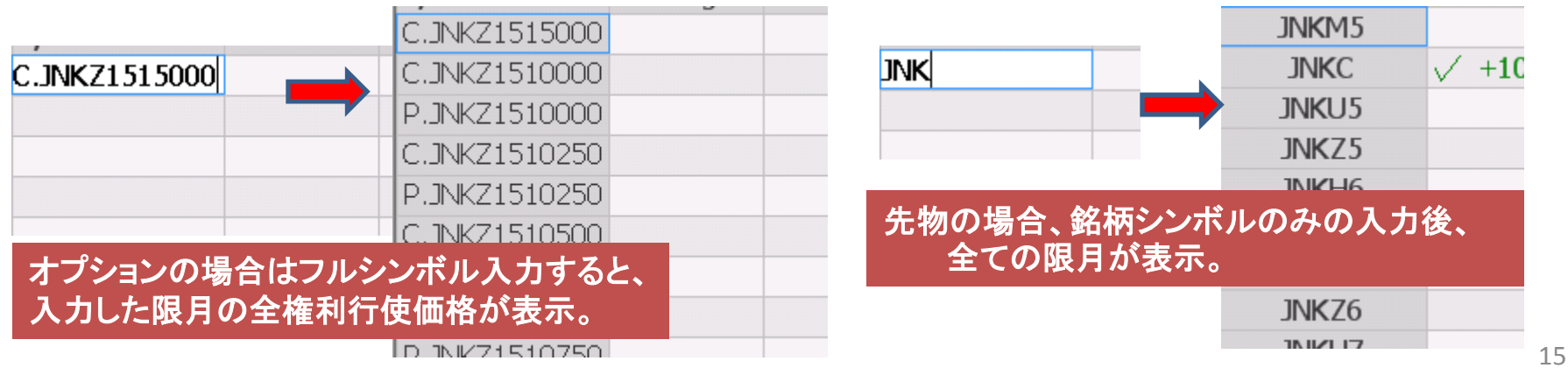

スプレッドシンボルの入力

スプレッド例) <u>ZCES1Z5</u><br/>
<銘柄シンボル><レッグギャップ><限月コード><年>

レッグギャップとは限月間同士を指し引いた値になります。 第一限月をベースにした場合、この値が1であれば1つ離れた第二限月との スプレッドであり、2であれば、第一限月と第三限月のスプレッドになります。

銘柄例) ZCE (CBOT コーン) レッグギャップ) S 1 限月例) Z (12月) 年) 5 (2015年 1の桁の数字) ギャップが1ですので、12月限の次の限月 > 3月限とのSCOになります。

スプレッドの種類や銘柄により、レッグギャップのアルファベットが変わります。 Reduced Tickスプレッドの場合 R 例)SIL COMEX銀 Reverse Calenderスプレッドの場合 W 例)JNK OSE日経225

Reduced Tickスプレッドとはストラテジーやアウトライトより小さい最小チックサイズのカレンダースプレッドです。Reverse Calenderスプレッドとは通常とは異なり、例えば期近の買、期先の売というように順序が逆となります。

## TOCOM 銘柄リスト

180×

| 銘柄シンボル | 銘柄            |
|--------|---------------|
| TGD    | 金[標準取引]       |
| TMG    | 金[ミニ取引]       |
| TPL    | 白金[標準取引]      |
| ТРМ    | 白金 [ミニ取引]     |
| TGS    | ガソリン          |
| TRU    | ゴム            |
| тсо    | 原油            |
| TKR    | 灯油            |
| TSL    | 銀             |
| ТРА    | パラジウム         |
| TCGS   | ガソリン [中京石油市場] |
| TCKR   | 灯油 [中京石油市場]   |
| ТСМ    | 日経·東工取商品指数    |
| TAL    | アルミニウム        |

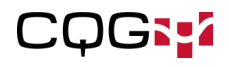

## その他 銘柄リスト

AST STEP

| 銘柄シンボル | 銘柄       | 取引所            |
|--------|----------|----------------|
| JNK    | 日経225ラージ | OSE            |
| MJNK   | 日経225ミニ  | OSE            |
| ZNA    | 日経225    | SGX            |
| JTPX   | ΤΟΡΙΧ    | TSE            |
| MJTPX  | TOPIXミニ  | TSE            |
| JGB    | JGB      | TSE            |
| GCE    | 金        | COMEX          |
| PLE    | プラチナム    | NYMEX          |
| CLE    | ブレント原油   | NYMEX          |
| ZCE    | コーン      | СВОТ           |
| GCN    | コーン      | TGE            |
| RBE    | ガソリン     | NYMEX          |
| ZSE    | 大豆       | СВОТ           |
| GSB    | 大豆       | TGE            |
| FCPO   | パームオイル   | Bursa Malaysia |

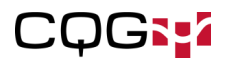